## COME EFFETTUARE IL PAGAMENTO DEL CONTRIBUTO PER LA RACCOLTA FUNGHI CON IL SISTEMA PagoPA

- accedi al portale PagoPA dal sito dell'Unione Montana Val Belluna o del Comune, entrando nella sezione Servizi e cliccando sul link "PAGOPA Pagamenti telematici" oppure collegandoti direttamente al sito: <u>https://mypay.regione.veneto.it/pa/changeEnte.html?enteToChange=CM\_VALBE&redirect Url=home.html</u>
- 2. accedi alla sezione Altre tipologie di pagamento
- 3. seleziona Raccolta funghi
- 4. inserisci <u>i dati del raccoglitore</u>:
  - Cognome
  - Nome
  - Codice Fiscale
  - *Causale* (per i contributi dei residenti scrivere RESIDENTE seguito dall'anno / per i non residenti scrivere in maniera breve NON RES seguito dalla specifica del periodo / per i non residenti proprietari di fabbricati scrivere NON RES PROPRIETARIO seguito dall'anno) (*esempi per l'anno 2021 da seguire rispettando i formati*: *RESIDENTE 2021, NON RES GIORNO 13/08, NON RES SETTIMANA 13/08-20/08, NON RES MESE 13/07-13/08, NON RES BIMESTRE 13/08-13/10, NON RES PROPRIETARIO 2021*)
  - Importo (vedi tariffario)
  - E-mail
- 5. seleziona casella Captcha "Non sono un robot" e seguire le indicazioni
- 6. clicca su Aggiungi al carrello
- 7. compare il messaggio "Ti abbiamo inviato una mail all'indirizzo che hai specificato. Controlla la posta in arrivo e segui le istruzioni riportate nella mail per proseguire con il pagamento".
- 8. verifica i messaggi in arrivo sulla e-mail indicata al punto 4 (mittente MyPay)
- 9. prosegui sul link indicato nel corpo della mail
- 10. scegli come pagare gli importi presenti nel carrello.

(a) <u>Se scegli di stampare l'avviso di pagamento</u> (bollettino) clicca **prepara avviso da stampare + compila la scheda anagrafica** inserisci i tuoi dati di <u>soggetto fisico + clicca su procedi e stampa prospetto + poi devi recarti</u> <u>fisicamente ad uno sportello abilitato all'incasso</u> (Banche, Poste, Tabaccai, Lottomatica e altri canali) o tramite home banking (Servizio CBILL) se la tua banca fa parte del Consorzio CBI

(b) <u>Se scegli di pagare direttamente online</u> clicca su **procedi con il pagamento online** + **compila la scheda anagrafica** inserisci i tuoi dati di <u>soggetto fisico</u> + **clicca su procedi** + controlla i dati **e clicca procedi al pagamento** 

A conclusione della transazione di pagamento il cittadino riceverà direttamente dal sistema una email con la ricevuta telematica comprensiva di tutti i dettagli del pagamento.

La ricevuta dovrà essere stampata ed esibita assieme ad un documento di identità all'atto del controllo da parte dei soggetti preposti.